# 店家 APP 影像告警操作說明

 APP 下載:「HS 居家防護」·服務網址: <u>https://hs.digihome.com.tw/hs/login.php</u>或者 掃描底下的 APP QR code 安裝。

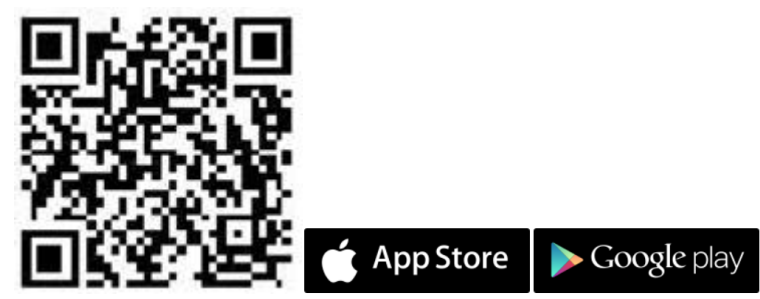

二、 [AI 影像告警]服務操作說明:

AI 店家防護服務開通完成後,下載、開啟店家防護 APP 時,會出現以下首頁,用戶可在此 完成 AI 影像告警開關設定。

1. AI 影像告警設定:

頁面會顯示:

- ◆ 該店點名稱(名稱用戶可自行於 Web 版編輯)
- ◆ AI 影像告警服務狀態(開啟中/關閉中)
- ◆ 近5分鐘[有人入侵]事件通知紀錄

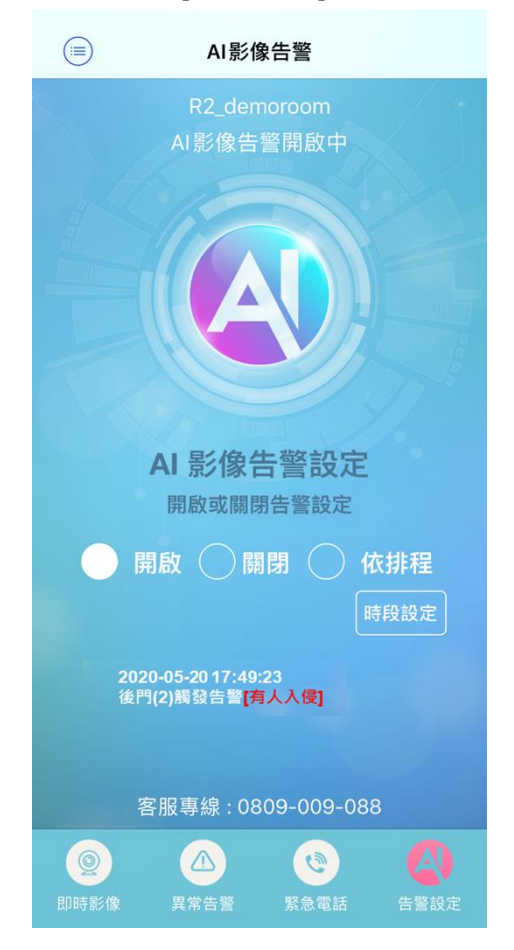

[開啟]:立即開啟影像告警·即時影像畫面會顯示 🀬 代表 AI 影像告警開啟 a.

- [關閉]: 立即關閉影像告警 b.
- [依排程]:服務會自動依[時段設定]內的排程開啟、關閉服務 C.
- d. 客服專線: 此為 AI 店家防護 24H 服務專線, 點擊電話號碼即可撥通專線、會由專 人為您服務
- 2. 異常告警: 紀錄 AI 影像告警辨識結果、現場截圖與 60 秒事件影片
  - 有人入侵:當服務開啟、觸發告警經 AI 辨識出[有人]時,會記錄在此列表中、並顯 a. 示「<u>有人入侵」</u>,同時會以推播、簡訊、電話外播通知用戶。
  - b. 全部事件:會記錄包含有人與無人的觸發告警的事件紀錄

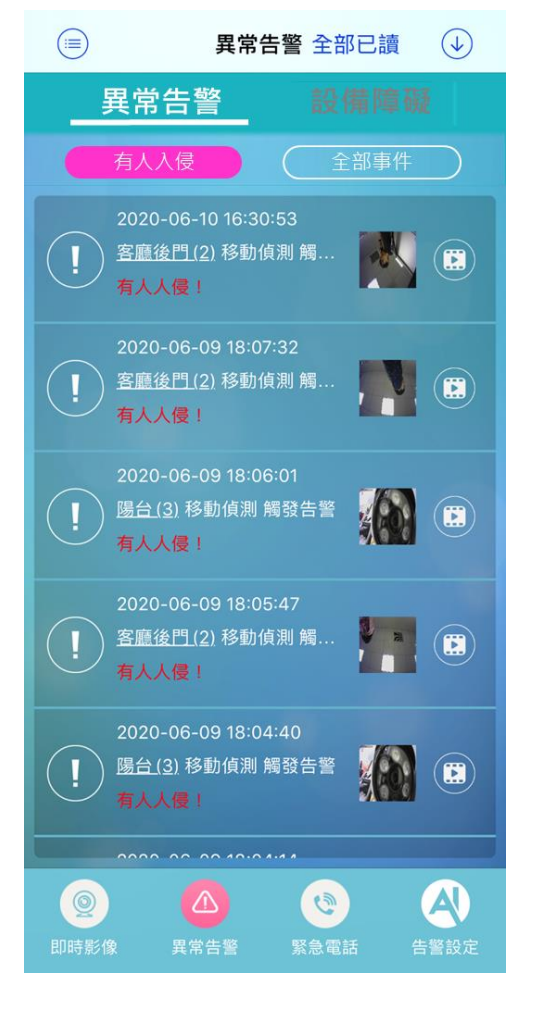

- 3. **設備障礙**:店家監控設備的通知紀錄列表
  - a. 網路問題:當網路連線異常時,系統會偵測到監控主機離線,會在此紀錄與通知用 戶確認網路線路是否接妥。
  - b. 設備障礙:當錄影主機因故有重啟時,會在此紀錄並通知用戶確認錄影主機電源是 否有接妥。

#### 三、 店家防護 Web 端管理平台: <u>https://hs.digihome.com.tw/store/store\_list.php</u>

1. 店家防護全功能設定:包含組織管理/店點管理/設備管理/權限管理/帳號管理/操作紀錄

2. 此平台僅支援 IE 瀏覽器

#### 四、平台全功能管理:

**店點管理:**可查詢店點內各項設備/障礙/聯絡人資訊,並由此編輯設備名稱、啟用狀態、 認列歸屬組織、指定緊急聯絡人

| HOMESECURITY | ● 影像監控 ▶ ▶ ▶ ▶ ▶ ▶ ▶ ▶ ▶ ▶ ▶ ▶ ▶ ▶ ▶ ▶ ▶ ▶ ▶ ▶ ▶ ▶ ▶ ▶ ▶ ▶ ▶ ▶ ▶ ▶ ▶ ▶ ▶ ▶ ▶ ▶ ▶ ▶ ▶ ▶ ▶ ▶ ▶ ▶ ▶ ▶ ▶ ▶ ▶ ▶ ▶ ▶ ▶ ▶ ▶ ▶ ▶ ▶ ▶ ▶ ▶ ▶ ▶ ▶ ▶ ▶ > ▶ > > > > > > > > > > > > > > > > > > > > > > > > > > > > > > > > > > > > > <th>_TEST1 +</th> |        |                  |          |          |       |     |      |                 |       | _TEST1 + |              |    |
|--------------|----------------------------------------------------------------------------------------------------|--------|------------------|----------|----------|-------|-----|------|-----------------|-------|----------|--------------|----|
| 古・米・防・渡      | 店點                                                                                                    | 占管理    |                  |          |          |       |     |      |                 |       |          |              |    |
| 組織管理         |                                                                                                    |        |                  |          |          |       |     |      |                 |       | _        |              |    |
| 店點管理         | 組織                                                                                                    | ✔ 名稱   |                  | 訂编       |          | 狀態    |     | ✔ 備註 |                 | 查     | 詢 共3筆    |              |    |
| 設備管理         | #                                                                                                    | 操作     | 名稱               | 組織       | 訂编       | 狀態    | NVR | 監視器  | 錄影檔             | 今日障礙  | 今日告警     | 聯絡人          | 備註 |
| 權限管理         | 1                                                                                                    | © ★ 6′ | NVR16CH          |          | 87654321 | 啟用    | 1   | 3    | 0               | 2     | 0        | 3            |    |
| 帳號管理         | 2                                                                                                    | 0 x 0  | NVR8CH           |          | 12345678 | 啟用    | 1   | 3    | 0               | 2     | 0        | 0            |    |
|              |                                                                                                    |        |                  |          |          |       |     |      |                 |       |          |              |    |
|              |                                                                                                    |        |                  |          |          |       |     |      |                 |       |          |              |    |
| <br>登出       |                                                                                                    |        |                  |          |          |       |     |      |                 |       |          |              |    |
|              |                                                                                                    |        |                  |          |          |       |     |      |                 |       |          |              |    |
|              |                                                                                                    |        |                  |          |          |       |     |      |                 |       |          |              |    |
|              |                                                                                                    |        |                  |          |          |       |     |      |                 |       |          |              |    |
| HOMESECURITY | +                                                                                                    | 影像監控 ▼ |                  |          |          |       |     |      | <b>№</b> 影像管理 🗸 | ▶設備障礙 | 9 異常告警   | LIOT_TEST1 → |    |
|              | 修改。                                                                                                    | 古點 回列表 |                  |          |          |       |     |      |                 |       |          |              |    |
| 組織管理         |                                                                                                    |        |                  |          |          |       |     |      |                 |       |          |              |    |
| 店點管理         |                                                                                                    | 系统台    | 新台北              |          |          |       |     |      |                 |       |          |              |    |
| 設備管理         |                                                                                                    | 訂戶编號   | 12345678         |          |          |       |     |      |                 |       |          |              |    |
| 權限管理         |                                                                                                    | 組織     |                  |          |          | ~     |     |      |                 |       |          |              |    |
| 帳號管理         |                                                                                                    | 名稱     | NVR16CH          |          |          |       |     |      |                 |       |          |              |    |
|              |                                                                                                    | 狀態     | 啟用               |          |          | ~     |     |      |                 |       |          |              |    |
|              |                                                                                                    | 備註     |                  |          |          |       |     |      |                 |       |          |              |    |
|              |                                                                                                    | 緊急聯絡人  | × frey × swallow | / ×weiye | en       |       |     |      |                 |       |          |              |    |
|              |                                                                                                    |        |                  |          |          | Kazh. |     |      |                 |       |          |              |    |
|              |                                                                                                    |        |                  |          |          | PELX  |     |      |                 |       |          |              |    |

### 2. 設備管理:管理並編輯錄影主機、與 IPCam 設備名稱

| HOMESECURITY  | +   | 影像監控      | <b>v</b>   |                    |           | <b>时</b> 影伯 | 象管理 🗸 🥕 設備障礙 | ● 異常告警   | LIOT_TEST1 - |
|---------------|-----|-----------|------------|--------------------|-----------|-------------|--------------|----------|--------------|
| ぎ 店・家・防・渡     | 設   | <b></b>   |            |                    |           |             |              |          |              |
| 組織管理<br>      |     |           | 本动         |                    |           |             |              |          |              |
| 店點管理          | NVI | R16CH × * | <b>直</b> 詞 |                    |           |             |              |          |              |
| 設備管理          | #   | 操作        | 店點         | NVR编號              | NVR名稱     | 監視器Port     | 監視器名稱        |          | 監視器狀態        |
| 權限管理          | 1   | ☑ 1∨      | NVR16CH    | ALSTNVST19200001   | 第2台16CH 🗹 | 1           | 16CH辦公室1(第一支 | .)       | 啟用           |
|               | 2   |           | NVR16CH    | ALSTNVST19200001   | 第2台16CH 🗹 | 2           | 16CH辦公室2(第二支 | ()<br>() | 啟用           |
| 操作纪錄          | 3   | 6 34      | NVRIGON    | ALS110/31/19200001 | 第2日160日12 | 5           | 160日辦公主3(第二文 | .)       | lia()H       |
|               |     |           |            |                    |           |             |              |          |              |
| m Science<br> |     |           |            |                    |           |             |              |          |              |
| 登出<br>        |     |           |            |                    |           |             |              |          |              |
|               |     |           |            |                    |           |             |              |          |              |
|               |     |           |            |                    |           |             |              |          |              |
|               |     |           |            |                    |           |             |              |          |              |
| HOMESECURI    | TY  |           | 像監控 ▼      |                    |           |             |              |          |              |
| 店 · 家 · 防     | · 渡 | 你办时       | 相界 同型書     |                    |           |             |              |          |              |
| 組織管理          |     | 修以重       | 175.66 凹列衣 |                    |           |             |              |          |              |
| 店點管理          |     |           | 名稱         | 16CH辦公室1(第一支)      |           |             |              |          |              |
| 設備管理          |     |           | 狀態         | 啟用                 |           | ~           |              |          |              |
| 權限管理          |     |           |            |                    |           | 修改          |              |          |              |
| 帳號管理          |     |           |            |                    |           |             |              |          |              |
| 操作紀錄          |     |           |            |                    |           |             |              |          |              |
|               |     |           |            |                    |           |             |              |          |              |
| 登出            |     |           |            |                    |           |             |              |          |              |

## 3. 帳號管理:查詢/管理所有使用者帳號資訊與使用狀態

|                  | +   | 影像監控 | ·         |           |    |    | ■影像管理 - ・ と設備障礙  | ● 異常告警 LIOT_TEST1 - |
|------------------|-----|------|-----------|-----------|----|----|------------------|---------------------|
| 店 · 米 · 助 · 識    | 帳號管 | 管理   |           |           |    |    |                  |                     |
| 組織管理             |     |      |           |           |    |    |                  |                     |
| 店點管理             | 帳號  |      | 名稱        | 狀態        | 群組 |    | 查詢 共13筆          |                     |
| 設備管理             | 新增帳 | 諕    |           |           |    |    |                  |                     |
| 455 (7F) 000 1FR | #   | 操作   | 帳號        | 名稱        | 狀態 | 群組 | Email            | 手機                  |
| 催败官理             | 1   |      | kbroit M  | kbroit    | 啟用 |    |                  | 20050000            |
| 帳號管理             | 2   | G    | hawk      | hawk      | 停用 |    | have de luca XXX | 00404***00          |
| 操作紀錄             | 3   | ø    | iot_test2 | IOT_TEST2 | 停用 |    | ·····            | 000503000           |
| 受日期期             | 4   | ø    | zoey      | zoey      | 停用 |    |                  |                     |
|                  | 5   | Ø    | frey      | frey      | 啟用 |    |                  | 20000000            |
| 登出               | 6   | Ø    | frey2     | frey2     | 啟用 |    |                  |                     |
|                  | 7   | Ø    | ios       | ios       | 啟用 |    |                  |                     |
|                  | 8   | Ø    | iot_test1 | IOT_TEST1 | 啟用 |    |                  |                     |
|                  | 9   | Ø    | naiyu.yeh | lily      | 啟用 |    |                  |                     |
|                  | 10  | Ø    | swallow   | swallow   | 啟用 |    |                  |                     |
|                  | 11  | ø    | swallow1  | swallow1  | 啟用 |    |                  |                     |
|                  | 12  | Ø    | weiyen    | weiyen    | 啟用 |    |                  |                     |
|                  | 13  | Ø    | weiyen2   | weiyen2   | 啟用 |    |                  |                     |

4. 常見問題:由此查看一般常見問題的處理方式、與 app 下載

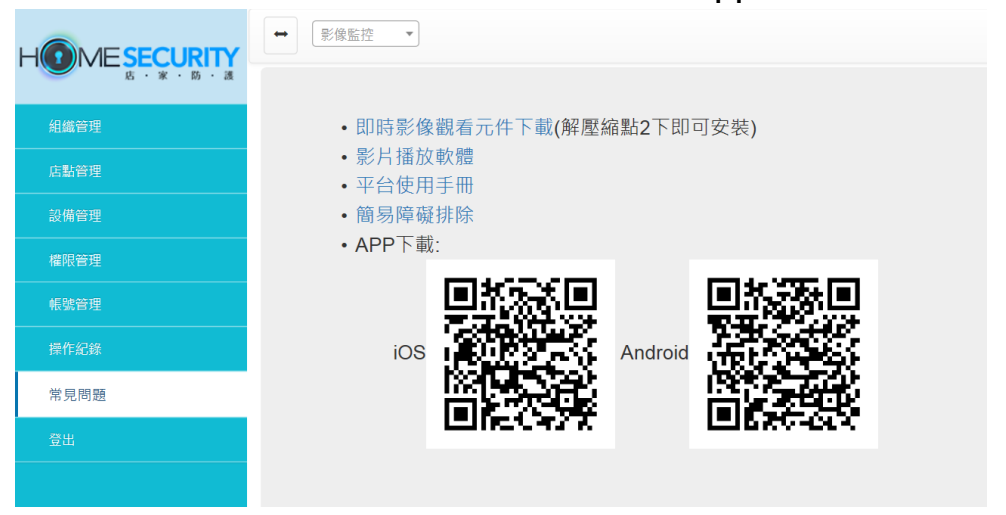